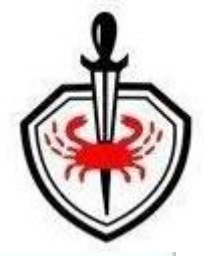

# RAJIV GANDHI CANCER INSTITUTE & RESEARCH CENTER

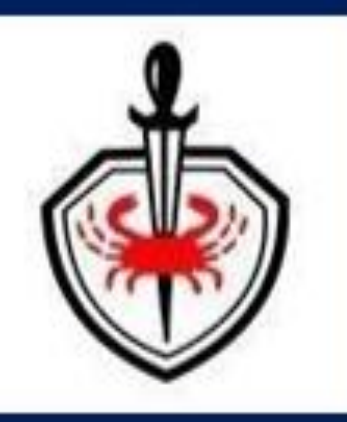

I

# **Patient Mobile App**

# **RGCI CARE**

|                                                                     | -  |
|---------------------------------------------------------------------|----|
| Contents                                                            |    |
| Download Process steps:                                             |    |
| Download Mobile App from play store/App store.                      |    |
| For Video and Audio calls, download another app 'Jitsi Meet'.       | 4  |
| If you are already a registered Patient:                            | 5  |
| Create User ID                                                      | 5  |
| How to log-in?                                                      | 6  |
| Selection of Patient                                                | 6  |
| Mobile App Functionality/Features:                                  | 7  |
| Available features in RGCI Care app                                 | 7  |
| Telemedicine Appointment Booking                                    | 7  |
| Booking a telemedicine session                                      | 7  |
| PAYMENT                                                             |    |
| Steps for Payment                                                   |    |
| Upload Documents                                                    |    |
| Telemedicine Consultation (Video Conferencing)                      |    |
| During the Call:                                                    |    |
| After the Call:                                                     |    |
| Other Important Features in the Mobile App – 'RGCI Care'            |    |
| Previous Visit Details                                              |    |
| Lab Reports                                                         |    |
| Radiology Reports                                                   | 20 |
| Prescriptions                                                       | 21 |
| Discharge Summary                                                   | 22 |
| My Bills                                                            | 24 |
| Menu Options:                                                       | 25 |
| Appointment History                                                 | 25 |
| Registration Receipt                                                | 25 |
| Change Password                                                     | 25 |
| External Documents Download                                         | 26 |
| Change Patient                                                      | 27 |
| Logout                                                              | 27 |
| If you are a new patient - you need to register through 'RGCI Care' | 28 |

Registration process for New User .....

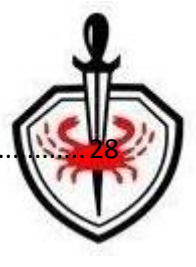

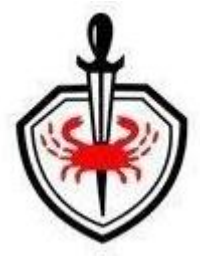

# **Download Process steps:**

• Download Mobile App from Play store/ App Store (Application is available on both Android & IOS).

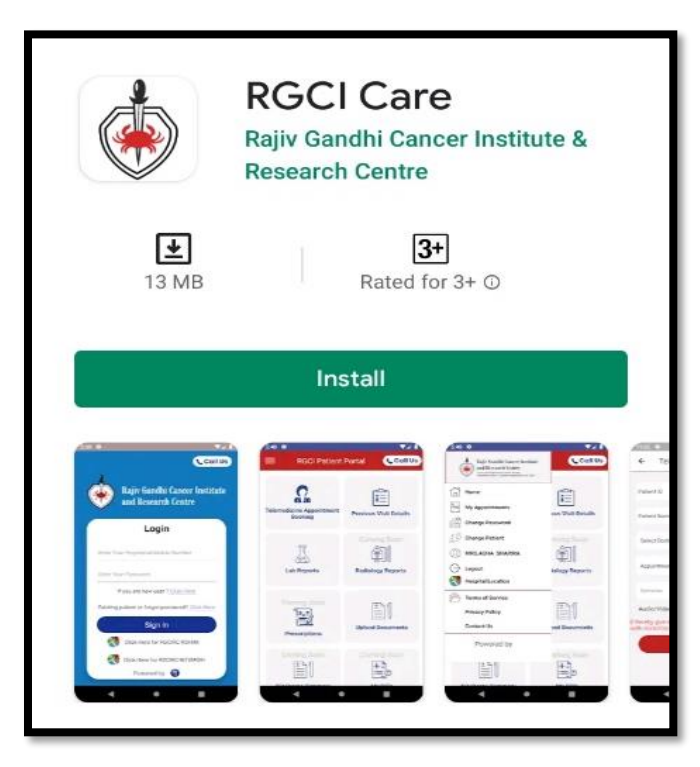

• For Video and Audio calls, download another app 'Jitsi Meet'.

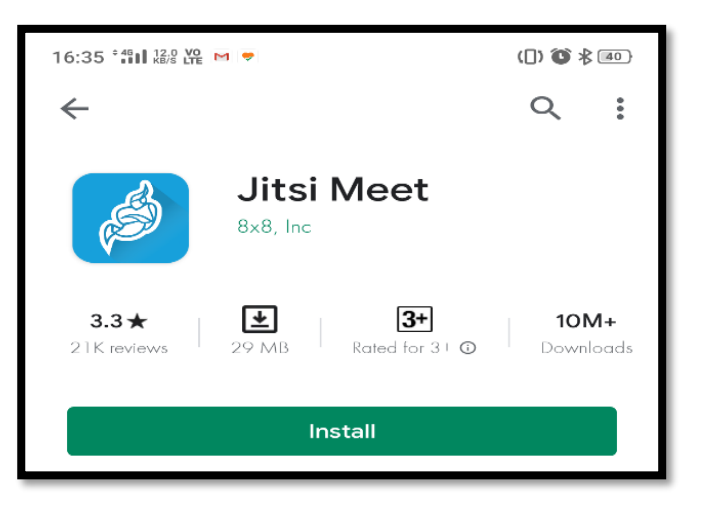

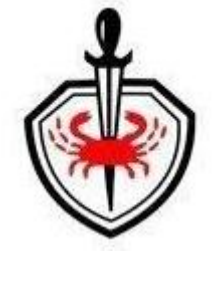

- Create User ID
  - Click on mobile App. The following screen will be displayed.

| 📞 Call Us                                            |  |  |  |  |
|------------------------------------------------------|--|--|--|--|
| Click here for RGCI CARE user Manual                 |  |  |  |  |
| Rajiv Gandhi Cancer Institute<br>and Research Centre |  |  |  |  |
| Login                                                |  |  |  |  |
| Enter Your Registered Mobile Number                  |  |  |  |  |
| Entered Login Password                               |  |  |  |  |
| If you are new Patient <u>Click Here</u>             |  |  |  |  |
| Existing patient-Generate/ForgotPassword Click Here  |  |  |  |  |
| Sign in                                              |  |  |  |  |
| Click Here for RGCIRC ROHINI                         |  |  |  |  |
| Click Here for RGCIRC NITIBAGH                       |  |  |  |  |
|                                                      |  |  |  |  |

• Click next to 'Existing patient –Generate/ Forget password'. You will the following screen:

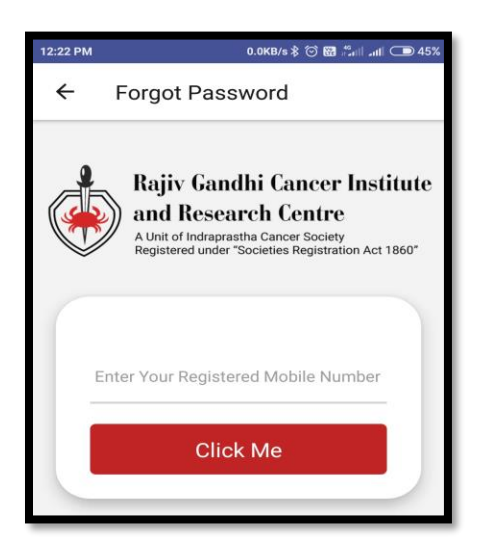

- $\circ$   $\;$  Enter mobile number (given at the time of registration) to create new password. Click on 'Click Me'.
- $\circ$   $\;$  You will receive the SMS on your registered mobile number for login details.

## • How to log-in?

٢

- Open the App
- Login page appears.

| 📞 Call Us                                            |  |  |  |  |
|------------------------------------------------------|--|--|--|--|
| Click here for RGCI CARE user Manual                 |  |  |  |  |
| Rajiv Gandhi Cancer Institute<br>and Research Centre |  |  |  |  |
| Login                                                |  |  |  |  |
| Enter Your Registered Mobile Number                  |  |  |  |  |
| Entered Login Password                               |  |  |  |  |
| If you are new Patient Click Here                    |  |  |  |  |
| Existing patient-Generate/ForgotPassword Click Here  |  |  |  |  |
| Sign in                                              |  |  |  |  |
| Click Here for RGCIRC ROHINI                         |  |  |  |  |
| Click Here for RGCIRC NITIBAGH                       |  |  |  |  |
|                                                      |  |  |  |  |

• Enter mobile number and password as received on your registered mobile number.

#### • Selection of Patient

There is a possibility to have one contact number registered against multiple family persons. App will list all registered patients against the login contact number wherein user has to select the patient for whom services are required.

| 9:06 AM |                 | 0.0KB/s 🗑 🔀 .ttl .ttl 🎅 🚱 91% |
|---------|-----------------|-------------------------------|
| ÷       | Multiple        |                               |
|         |                 |                               |
|         |                 |                               |
| Г       | MR. VIVEK KUMAR |                               |
|         | 1111111         |                               |
|         | MR. RAHUL KUMAR |                               |
|         |                 |                               |
|         |                 |                               |

# Mobile App Functionality/Features:

- Available features in RGCI Care app
  - o Telemedicine Appointment Booking
  - o My Appointments
  - Lab Reports
  - o Radiology Reports
  - Prescriptions
  - o Upload Documents
  - Previous Visit Details
  - Discharge Summary
  - o My Bills

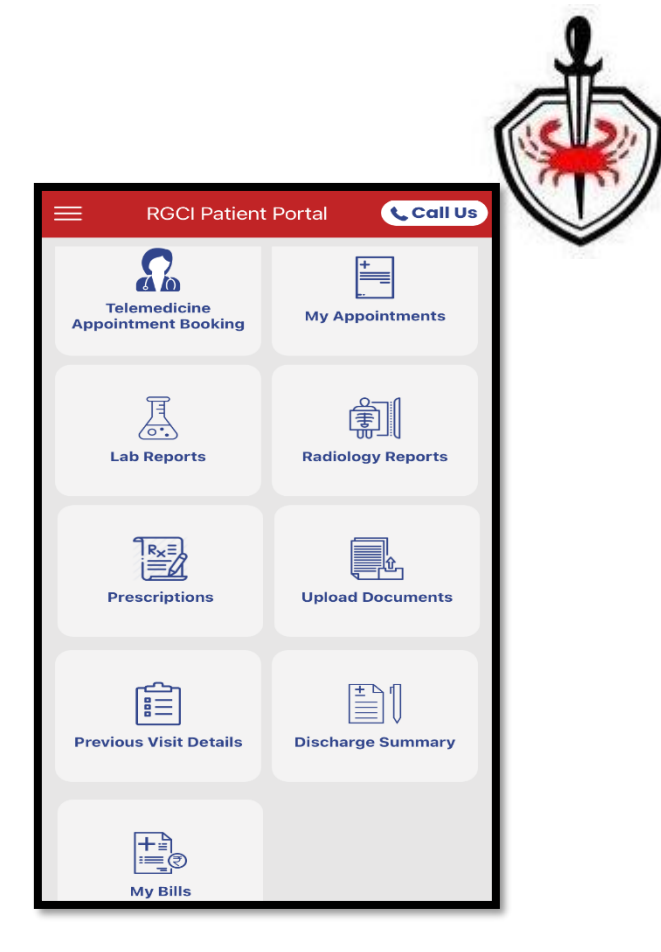

# **Telemedicine Appointment Booking**

- Booking a telemedicine session
- Click on 'Telemedicine Appointment Booking'. Select a location (Rohini or Niti Bagh) and accordingly App will show the list of Doctors.

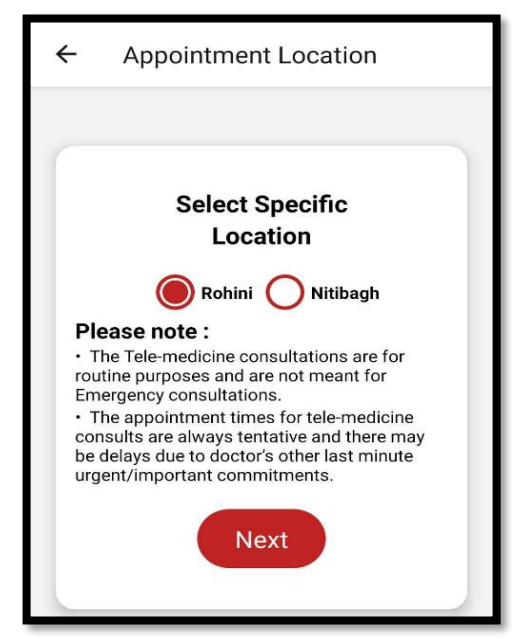

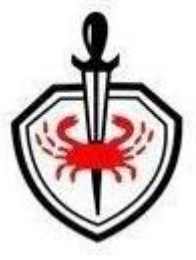

• Patient id and name will appear on the screen.

| ← Appointment Booking                                                    |                         |  |  |  |
|--------------------------------------------------------------------------|-------------------------|--|--|--|
| Patient ID                                                               | COV40                   |  |  |  |
| Patient Name                                                             | MR. ISSAN KUMAR SUBUDHI |  |  |  |
| Select Doctor Na                                                         | me SELECT 👻             |  |  |  |
| Appointment Tim                                                          | ing 2020-11-22 🚞        |  |  |  |
| Remarks                                                                  |                         |  |  |  |
| Audio/Video appointment 🛛 🗹                                              |                         |  |  |  |
| Consent is mandatory, Please click this link and to record your consent. |                         |  |  |  |
| Submit                                                                   |                         |  |  |  |

- $\circ$  Select the doctor from the list of doctors, choose a date when you want to consult our Doctor
- Any Remarks/Notes can be written in remark box.
- Check Consent check box for Audio/Video appointment (it is mandatory to receive your consent).

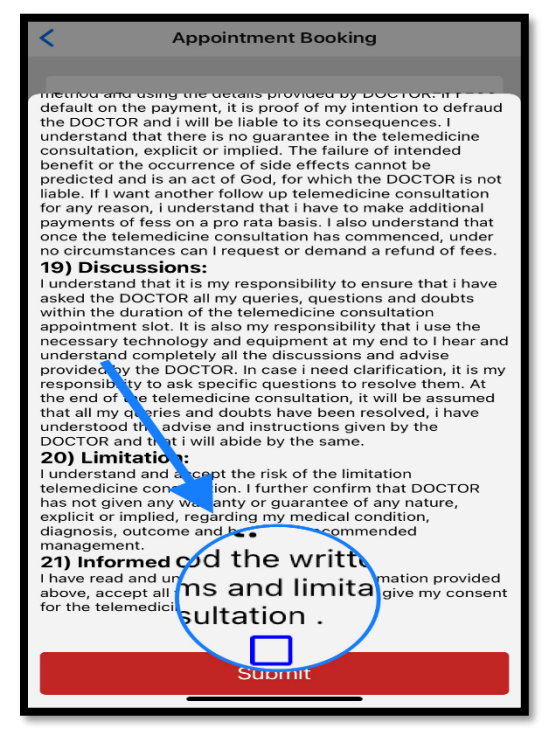

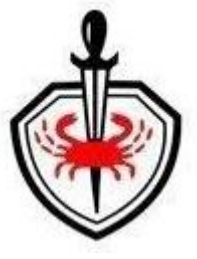

• Post that click Consent your record for & Click on 'Submit' Button.

| Appointment request has been created sucessfully with ref: 2854,RGCI telemedicine team will get back to you shortly. |                              |  |  |
|----------------------------------------------------------------------------------------------------|------------------------------|--|--|
| Telemedicine<br>Appointment Booking                                                                                  | My Appointments              |  |  |
| Lab Reports                                                                                                    | ि<br>चि<br>Radiology Reports |  |  |
| Prescriptions                                                                                                    | Upload Documents             |  |  |
| Previous Visit Details                                                                                               | Discharge Summary            |  |  |
|                                                                                                    |                              |  |  |

• Appointment Request confirmation message will be displayed on your mobile screen:

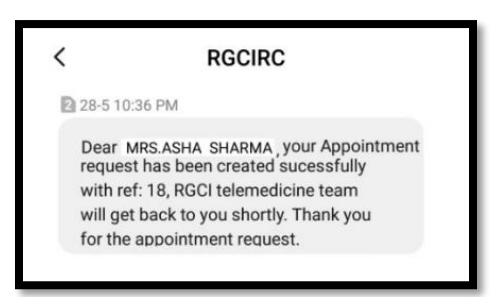

- Now check your SMS. Appointment request receipt message will be sent to patient on registered Mobile number via SMS.
- Our telemedicine coordinators will check the availability of concerned doctor and block a slot for your scheduled call with the doctor in our system. Post this confirmation, Patient will receive confirmation via SMS requesting for Payment of the consultation fee.

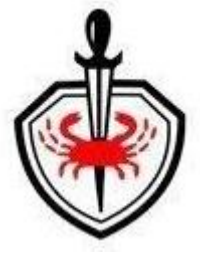

Hello DEEPAK, Your appt is confirmed on 01/06/2020, time b/w 14:50 -14:59 with Dr. Ullas Batra /Parveen Jain / Mansi Sharma . Please make the consultation payment from RGCI Care App. Go to my appointment to proceed further.

# PAYMENT

- Steps for Payment
- You need to go back to App at this stage. Open 'RGCI Care' App and login. You will see following menu:

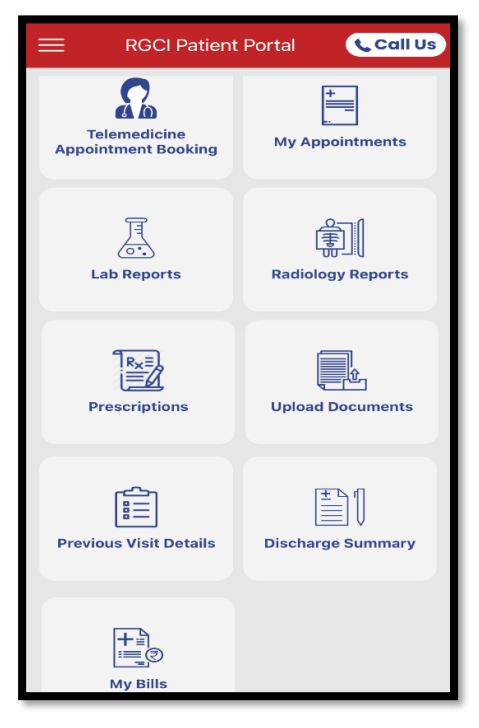

٢

• Click on 'My appointments'. You will see the following screen:

| ← My Appoint                          | ments                      |  |
|---------------------------------------|----------------------------|--|
| AppRefld :                            | 2476548                    |  |
| App Status :                          | Confirmed                  |  |
| Date/Time : 2                         | 020/05/15 09:53:37 +0530   |  |
| Patient Name :                        | ASHA SHARMA                |  |
| Mobile No :                           | XXXXXXXXXXX                |  |
| Doctor Name :<br>Dr. Ullas Batra /Par | veen Jain / Mansi Sharma . |  |
| Payment Status :                      | Pending                    |  |
| Amount :                              | 1000.00                    |  |
| Pay Now                               |                            |  |

• Click on 'Pay Now'.

| ÷         | - Registration Fee                                          |                         |
|-----------|-------------------------------------------------------------|-------------------------|
| Ģ         | eazypay                                                     |                         |
| Me<br>RES | rchant : INDRAPRASTHA CANCER SOC A<br>SEARCH CENTRE<br>26/0 | ND<br>05/2020 14:05:898 |
|           | Payment Mode                                                |                         |
|           | Net Banking                                                 | Ð                       |
|           | Debit Card                                                  | Ð                       |
|           | Credit Card                                                 | Ð                       |
|           | UPI                                                         | Ð                       |
|           |                                                             |                         |
|           |                                                             |                         |
|           |                                                             |                         |
| -         |                                                             |                         |

 $\circ$  ~ Select Payment Mode. The following screen will appear:

| Fransaction              | ID             |                         | 20052667                         | 386112                         |
|--------------------------|----------------|-------------------------|----------------------------------|--------------------------------|
| Amount                   |                |                         | Rs. 1000.0                       | 00                             |
| Convenienc               | e Fe           | e                       | Rs. 0.00                         |                                |
| GST                      |                |                         | Rs. 0.00                         |                                |
| Total Bill An            | nour           | ıt                      | Rs. 100                          | 0.00                           |
| Mobile No                | :              | Opt                     | tional                           |                                |
| Email ID                 | :              | Opt                     | ional                            |                                |
| Payer Nam                | e :            | Opt                     | ional                            |                                |
| VPA                      | :              | Ma                      | ndatory                          | *                              |
| *Please pro<br>communica | ovide<br>ation | e the n<br>& vie<br>Now | nobile number<br>wing transactio | for transaction<br>on history. |

o Details like Mobile no, Email Id & Payer's name are optional. Click on 'Proceed Now' for making paymen

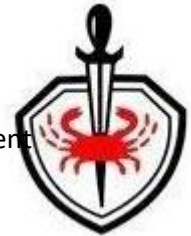

| ← Registr                                                                          | ration Fee                                                                                                    |
|------------------------------------------------------------------------------------|----------------------------------------------------------------------------------------------------|
| Cardholder Name<br>Card Number<br>Expiration Month<br>Expiration Year<br>Card Code | <ul> <li>M RAJ</li> <li>O1 V</li> <li>2021 V</li> <li>Interference</li> <li>(last three digits on the back of your card)</li> </ul> |
|                                                                                    | * Mandatory fields                                                                                                    |
| Cancel Contin                                                                      | nue                                                                                                    |

• Enter card details or other required details based on payment mode selected. Click on 'continue' to receive OTP.

| ←                                     | Registration                                                                                                    | n Fee                |  |  |  |
|---------------------------------------|----------------------------------------------------------------------------------------------------|----------------------|--|--|--|
| ŋ                                     | SBI                                                                                                    | RuPay»               |  |  |  |
| Carc                                  | no. ending with:                                                                                                    | : 6074xxxx xxxx xx01 |  |  |  |
| Auth<br>Please<br>send t              | Authenticate Payment<br>Please enter your One Time Password (OTP)<br>send to your registered mobile no ending with 94xx0xxx65<br>Enter One Time Password (OTP)                                                                                                    |                      |  |  |  |
| Rese                                  | Resend OTP                                                                                                    |                      |  |  |  |
|                                       | Make Payment                                                                                                    |                      |  |  |  |
| Your 1<br>conner<br>your IF<br>have b | Click here to abort transaction and go back to merchant site<br>Your transaction is processed through a secure 128 bit https internet<br>connection based on secure socket layer technology. For security purposes,<br>your IP address 182.48.234.54 and access time May 29 15:38:40 IST 2020<br>have been logged. |                      |  |  |  |
|                                       |                                                                                                    | CI DSS Certified     |  |  |  |

- Patient will receive OTP on the registered mobile number.
- Enter the OTP and click on 'Make Payment' button.
- Video Call link will get activated post payment. On the date and time of appointment, login on the App and go to 'My Appointments'. See how the video call link appears below:

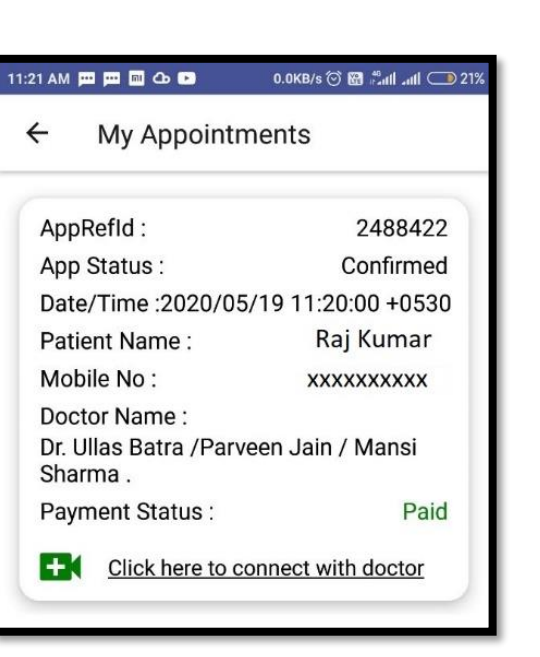

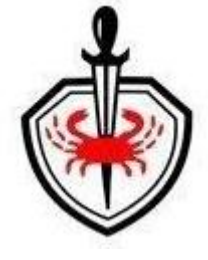

# **Upload Documents**

Before having a call with doctor, you may be required to provide necessary details (e.g. any previous test reports, diagnosis, any previous prescriptions etc.). You can upload and share any of these documents through the App. Our doctor will study these documents before or during the call to have complete details related to your health and problems.

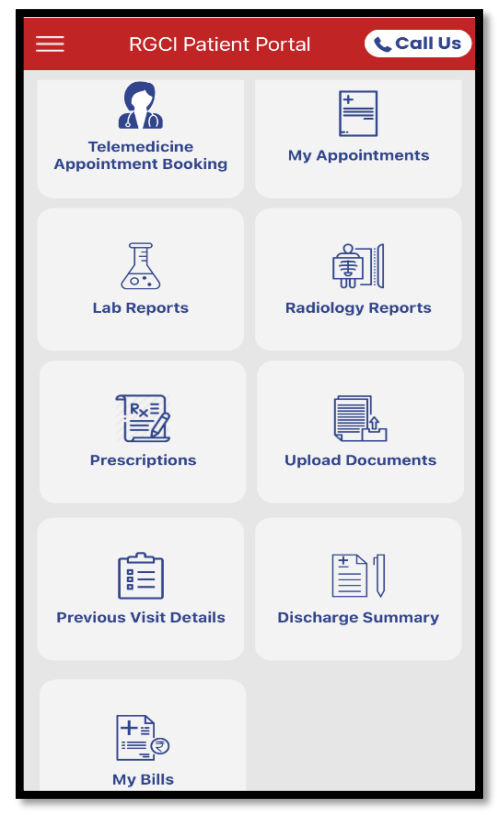

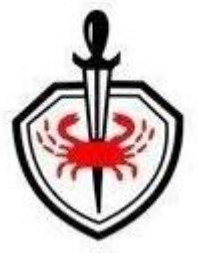

o Click on upload document

| ÷    | Upload Documents            |          |
|------|-----------------------------|----------|
|      |                             |          |
|      |                             |          |
| Da   | amont Tura                  |          |
| Do   | степт туре                  |          |
| SE   | ELECT                       | <b>~</b> |
| ιSi  | gned & Scanned Consent Form |          |
| ر In | surance letter              | ٠        |
| La   | ab Report                   |          |
| Ra   | adiology Report             |          |
| н    | ealth Education             |          |
| Co   | ounselling                  |          |
|      |                             |          |

 $\circ$  Select the document type.

| ←     | Upload Documents            |   |
|-------|-----------------------------|---|
|       |                             |   |
|       |                             |   |
|       |                             |   |
| Do    | cment Type                  |   |
| La    | b Report                    | - |
| CBC   | report                      |   |
| 1.527 | 9893 I_kjzqm5d2pucj42iahqbj | Ţ |
|       | Submit                      |   |
|       |                             |   |
| _     |                             |   |

- Write the document name i.e. CBC report.
- $\circ$   $\;$  Browse and select the document to upload (JPEG or PDF file).
- $\circ$   $\,$  Click on Submit.
- $\circ$   $\;$  Now you are ready for the telemedicine consultation.

# ٢

# Telemedicine Consultation (Video Conferencing)

• On the scheduled date, at scheduled time, go to 'my appointment'.

| 11:21 AM          | m m 🔤 🗅 🖻                                   | 0.0KB/s ⓒ ເຫຼ ∯anti anti ◯ 21% |  |
|-------------------|---------------------------------------------|--------------------------------|--|
| ÷                 | My Appointn                                 | nents                          |  |
| Apr               | oRefld :                                    | 2488422                        |  |
| Арр               | o Status :                                  | Confirmed                      |  |
| Dat               | e/Time :2020/05                             | /19 11:20:00 +0530             |  |
| Pat               | ient Name :                                 | Raj Kumar                      |  |
| Мо                | bile No :                                   | XXXXXXXXXX                     |  |
| Doo<br>Dr.<br>Sha | ctor Name :<br>Ullas Batra /Parvo<br>arma . | een Jain / Mansi               |  |
| Pay               | ment Status :                               | Paid                           |  |
| 0                 | Click here to co                            | onnect with doctor             |  |

• Click on Video call link 'Click here to connect with doctor'. You will see the following screen (this is videoconferencing App).

| 2:05 PM  |                                  | 18.11                                                              | (B/s 🗇 🕅 📲     | att att 🗩 77% |
|----------|----------------------------------|--------------------------------------------------------------------|----------------|---------------|
| 🔒 jitsi. | parassoft.c                      | om/OPD                                                             |                | ☆ⅲ            |
|          |                                  | PARAS                                                              |                |               |
| You nee  | d the Jitsi Me<br>o<br>Do<br>Cor | eet mobile app<br>n your phone<br>wnload the ap<br>ntinue to the a | p to join this | s meeting     |
|          |                                  |                                                                    |                |               |
| <        |                                  | $\bigcirc$                                                         | Ŷ              | 1             |

- o If not already downloaded, click on 'Download the app', otherwise go to 'Continue to the app'
- If you have clicked on 'Download the app', it will redirect you to 'play store' to download the 'Jitsi Meet' app.

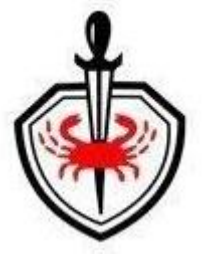

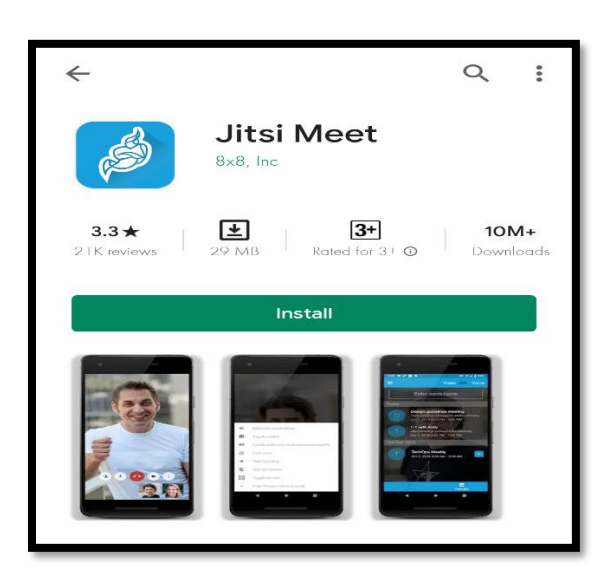

- After installation, it will automatically start the video call.
- If already installed, please click on 'Continue to the app' to connect to video call.

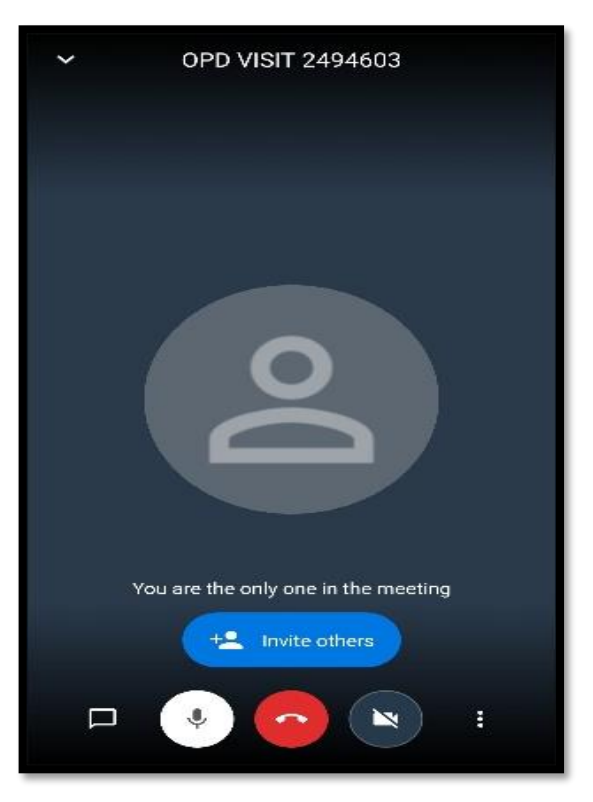

#### • During the Call:

- You will see your doctor face-to-face on the video
- Answer the questions as clearly as possible. It is good to be ready with your list of questions so that you can make best use of your face-time with doctor. The doctor will write the prescription either online on the computer system or will write off-line on the file.

## • After the Call:

o Go to the main menu of the App

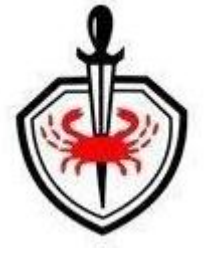

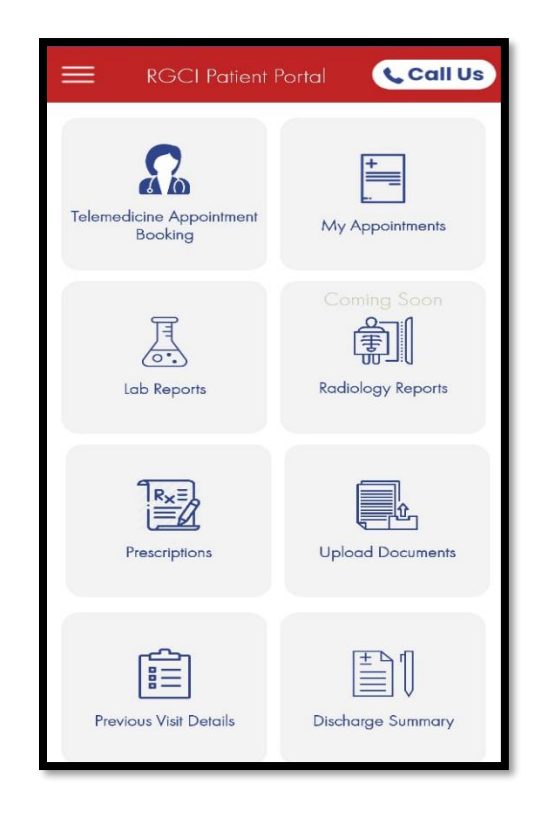

• Click on 'Prescriptions'. You will find current and any previous prescriptions here. You can download and print this prescription for further use. If the doctor has written the prescription on the paper file, you will receive a scanned copy on your registered e-mail.

# Other Important Features in the Mobile App – 'RGCI Care'

- Previous Visit Details
  - Patient can view the previous visit details (this list will include in-person visits and telemedicine sessions).

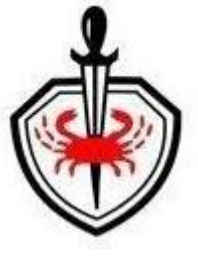

| Corporate Name           | RGCI PRIVATE          |
|--------------------------|-----------------------|
| Doc Name                 |                       |
| ULLAS BATRA /PARVEEN J   | IAIN / MANSI SHARMA . |
| Batiant Tuna             | Out patient           |
| Visit Date               | 2020-05-15            |
|                          |                       |
| Corporate Name           | RGCI PRIVATE          |
| Doc Name                 |                       |
| ULLAS BATRA /PARVEEN     | IAIN / MANSI SHARMA . |
| Location                 | RGC                   |
| Patient Type             | Out patient           |
| VISIT Date               | 2020-05-15            |
| Corporate Name           | RGCI PRIVATE          |
| Doc Name                 |                       |
| A K CHATURVEDI / S.A. RA | 0.                    |
| Location                 | RGC                   |
| Patient Type             | Out patient           |
| Visit Date               | 2020-05-14            |
| Corporate Name           | RGCI PRIVATE          |
| Doc Name                 |                       |
| ULLAS BATRA /PARVEEN     | AIN / MANSI SHARMA .  |
| Location                 | RGC                   |

## • Lab Reports

 $\circ$   $\;$  View the date wise Lab reports.

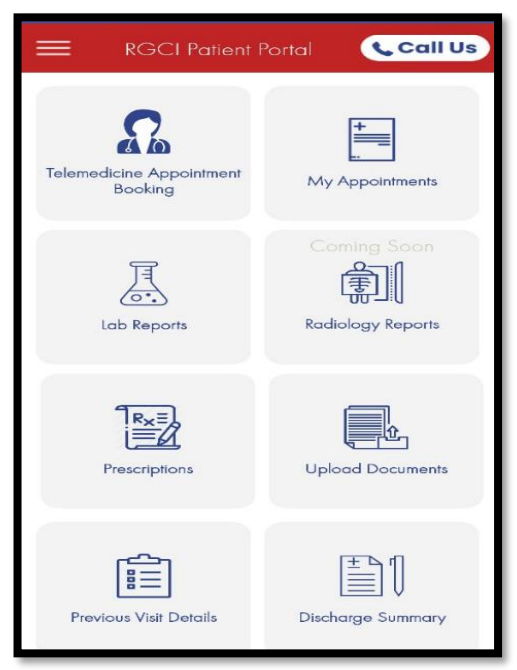

• Click on 'Lab Reports'.

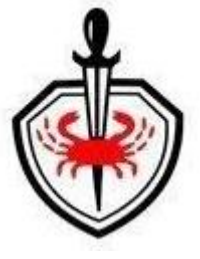

| ÷   | My Lab Reports           |
|-----|--------------------------|
| 25  | Lab Report on 16/12/2019 |
| 255 | Lab Report on 10/12/2019 |
| PDF | Lab Report on 10/12/2019 |
| PDF | Lab Report on 10/12/2019 |
| PDE | Lab Report on 10/12/2019 |

- It will list all your previous Lab reports.
- Click on report you wish to view or download.

| Rajiv<br>and F                                        | Gandhi Cance<br>lesearch Centr                                 | r Institute<br>re                                                   |                                                           |                                                                                | Acousting by:                                                                                                 |
|-------------------------------------------------------|----------------------------------------------------------------|---------------------------------------------------------------------|-----------------------------------------------------------|--------------------------------------------------------------------------------|----------------------------------------------------------------------------------------------------|
| Rigisteri<br>D-18, S                                  | d under "Societies Regil                                       | thation Act 1880"                                                   | 1-4702 2222 (35                                           | TIN 07444TIO40C17D I                                                           | mai D info@morine can Website www.rocin                                                                       |
| Name                                                  | : xxxxxxxxxx                                                   |                                                                     | CR No                                                     | : XXXXXXXX                                                                     | Age/Sex :                                                                                                    |
| Refered Doctor                                        |                                                                |                                                                     | OPD/IPD                                                   |                                                                                | Corporate :                                                                                                   |
| IP. NO.                                               |                                                                |                                                                     | Ward                                                      |                                                                                | Bed :                                                                                                    |
| Order                                                 | :17-11-2020 10:                                                | 58 am                                                               | Collected                                                 | :17-11-2020 10:58 an                                                           | Received :17-11-2020 11:54 am                                                                                 |
| Approval Level 2                                      | :17-11-2020 04:                                                | 28 pm                                                               |                                                           |                                                                                |                                                                                                    |
|                                                       |                                                                | DEPARTME                                                            | NT OF LABOR                                               | ATORY SERVICES                                                                 |                                                                                                    |
| D DIMER QUANT                                         | ITATIVE                                                        |                                                                     | HAEMATOL                                                  | 001                                                                            |                                                                                                    |
| TEST                                                  | RESULT                                                         | NORMAL R                                                            | ANGE                                                      | UNIT                                                                           |                                                                                                    |
| D-DIMER                                               | 1270                                                           | <500                                                                | nç                                                        | vimi                                                                           |                                                                                                    |
| Clinical Interpreta                                   | tion if any :                                                  |                                                                     |                                                           |                                                                                |                                                                                                    |
|                                                       |                                                                |                                                                     |                                                           |                                                                                | Signature                                                                                                    |
|                                                       |                                                                |                                                                     |                                                           |                                                                                | XXXXXXXXX                                                                                                    |
|                                                       |                                                                |                                                                     |                                                           |                                                                                | 17-11-2020 04:28 pm                                                                                           |
|                                                       |                                                                | Marked Service are                                                  | e not covered U                                           | nder NABL Accreditati                                                          | on                                                                                                    |
| This is an el<br>Histopathology si<br>subsequent to a | ectronically gener<br>ide/blocks for sec<br>written request se | rated report and new<br>cond opinion: The sl<br>ubmitted 24 hours p | eds no signature<br>lides and blocks<br>rior. Time of col | a, Any alterations will n<br>for second opinion will<br>lection of the same wo | nake the report void.Request for<br>If be issued on the next working day,<br>uld be between 3pm and 5pm only. |
|                                                       |                                                                |                                                                     |                                                           |                                                                                |                                                                                                    |
|                                                       |                                                                |                                                                     | East of Day                                               | and a second                                                                   |                                                                                                    |

 $\circ$   $\;$  View the report or download the report by clicking 'DOWNLOAD HERE'.

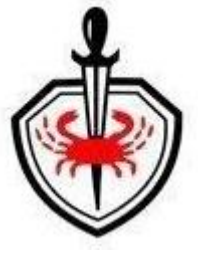

### • Radiology Reports

• View the date wise Radiology reports.

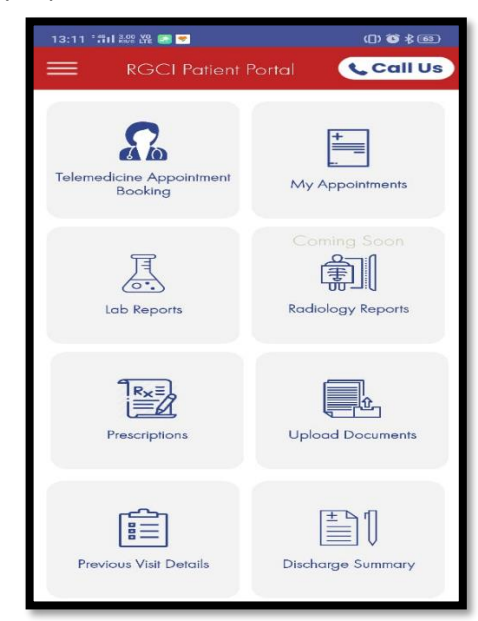

• Click on 'Radiology Reports'.

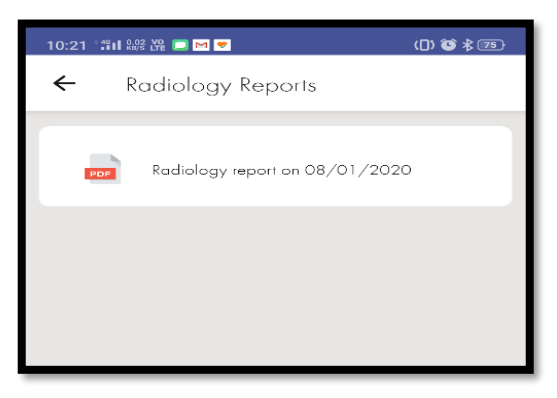

- It will list all your previous Radiology reports.
- o Click on report you want to view or download.

| ← View                                                                                                    |
|----------------------------------------------------------------------------------------------------|
|                                                                                                    |
| • RGCIRC                                                                                                    |
| Material and a set of the set of the se |
| XRAY CHEST PA VIEW                                                                                                    |
| Clinical indication: Complains of fever                                                                                                    |
| Findings:<br>Mild Haziness is seen in bilateral parahilar region predominantly in upper zones.                                                                                                    |
| Rest lung fields and both CP angles are normal.                                                                                                    |
| Cardiac size and configuration are within normal limits.                                                                                                    |
| Visualized bones appear normal.                                                                                                    |
| IMPRESSION:<br>Mild haziness in bilateral parahilar region as described.<br>Suggest: clinical correlation                                                                                                    |
| Validated by U-Jahin Goyal 160-Jan-2020 3:53PM<br>This is an Electronically Generated Report and Needer No Signature.<br>Any Alternations will make the Report Valid                                                                                                    |
|                                                                                                    |
|                                                                                                    |
|                                                                                                    |
| Entered By : Printed By :                                                                                                    |
|                                                                                                    |
|                                                                                                    |
|                                                                                                    |
| DOWNLOAD HERE                                                                                                    |

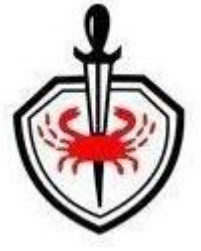

 $\circ$   $\;$  View the report or download the report by clicking 'DOWNLOAD HERE'.

#### • Prescriptions

• View the date wise previous prescription.

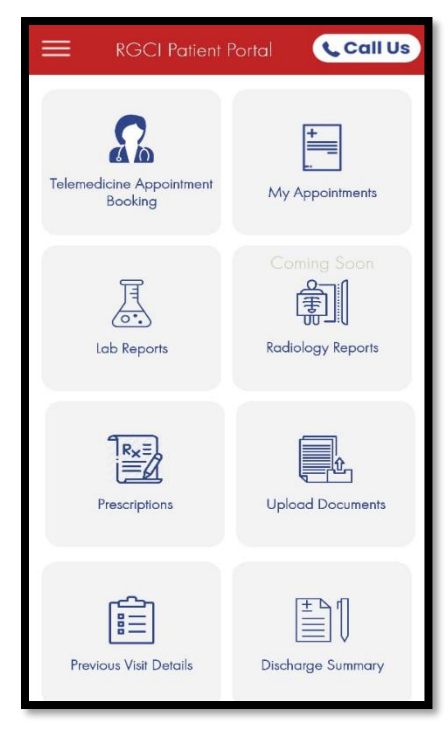

• Click on 'Prescriptions'.

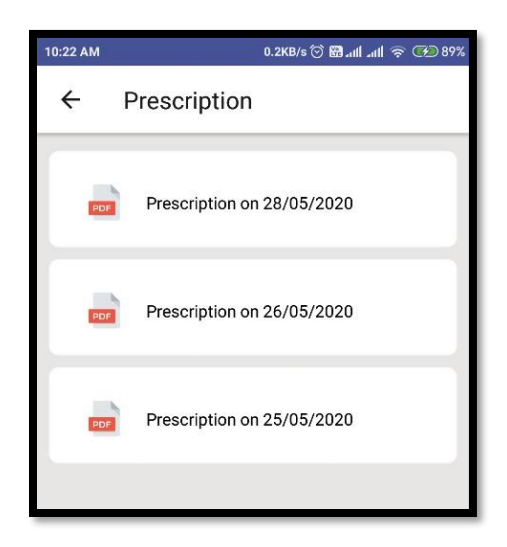

- o It will list all your previous Prescriptions.
- Click on prescription you desire to view.

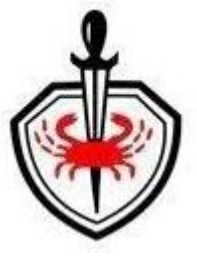

| 🔨 Rajiv Gandhi Cane                                                    | er Institute                                   |                                | how Bell                             |             |
|------------------------------------------------------------------------|------------------------------------------------|--------------------------------|--------------------------------------|-------------|
| and Research Cen                                                       | tre                                            |                                | (Q) (D) (D)                          |             |
| D-18, Sector - 5, Rohm, D                                              | 999 - 110005, 3pt :+91-11-                     | 4702 2222, GSTIN 0744476       | N40012D. Email ID: Hollingon: org. 1 | Vobala: www |
|                                                                        | 0                                              | PD CARD                        |                                      |             |
| Dr. Ullas Batra /Parv<br>MEDICAI<br>CONSULTANT &                       | een Jain / Mansi<br>L ONCOLOGY<br>CHIEF OF THO | Sharma .<br>RACIC              |                                      |             |
| MR. XXXXXXX X                                                          | xxx                                            |                                | Date: 28-M                           | ay-2020     |
| Clinical Diagnosis:<br>Allengy:                                        |                                                |                                |                                      |             |
| Medicine                                                               | Dosage                                         | Frequency                      | Route                                | Days        |
| 1) Tab DOLO<br>Instructions / After Breaktar<br>Composition :          | 650 mg 1<br># P.O.                             | 1 - 1 (thrice a day)           | Oral                                 | 7 days      |
| 2) Cream DOLOGE<br>CT<br>Instructions :<br>Composition : Challine sale | L<br>cylate&ignocaine                          | one daily                      | Topical Application                  | 7 cays      |
| Remarks:                                                               |                                                | testing for demo               |                                      |             |
| Tests Prescribed: Labora<br>Imagin                                     | itory: CBC ,<br>ig: X:RAY ABCIONE              | IN SUPPLE AND EPECT (1         | LIVER FUNCTION 7<br>eff.Left.test).  | 657.        |
| C<br>Mote: Please take the<br>appointment from                         | CONSULTANT                                     | Dr. ULLAS I<br>& CHIEF OF THOF | BATRA .<br>RACIC(MEDICAL ONC         | OLOGY)      |

- View the prescription or download the prescription by clicking 'DOWNLOAD HERE'.
- Discharge Summary

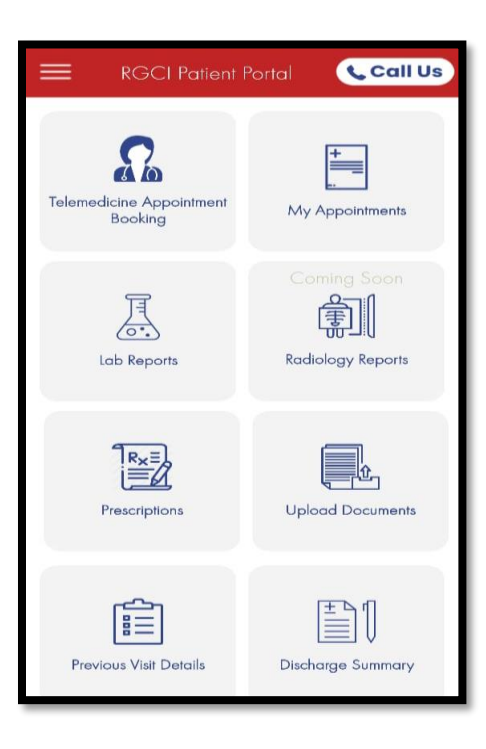

• Click on Discharge Summary to view the previous discharge summary report.

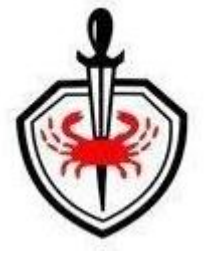

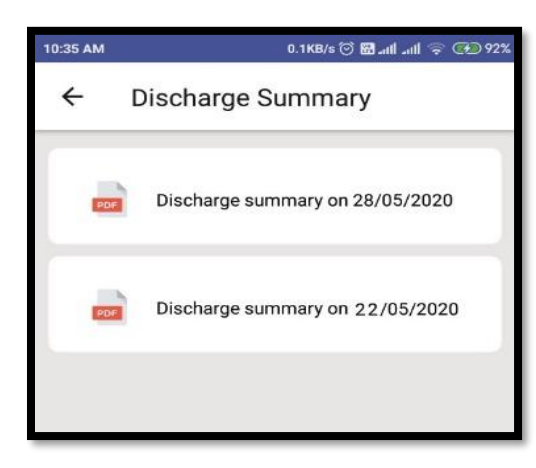

- It will list all your previous discharge summary reports.
- $\circ$   $\;$  Click on report you wish to view or download.

| ):36 AM                                                                                                    |                                                                                                    | 0.0KB/s 河 🖪                                                                                                    | 8l 🖘 👀 9:                                                                  |
|----------------------------------------------------------------------------------------------------|----------------------------------------------------------------------------------------------------|----------------------------------------------------------------------------------------------------|----------------------------------------------------------------------------|
| ÷                                                                                                    | View                                                                                                    |                                                                                                    |                                                                            |
| Rajiv G<br>and Re<br>Subject of the<br>Subject of the                                                                     | andhi Cancer Institute<br>search Centre<br>mothe Cancer (screen<br>ner Screen Augustan for 1987)<br>ner Screen Augustan for 1987<br>ar - 6, Parke, Dairy - 110086, 361–491–11–40 | oz 222. sistin: ovanitikasi: kizi bira                                                                                                    | Noodlad II)                                                                |
| DISCHARGE SU                                                                                                    | INMARY<br>is is an important document.P                                                                                                    | lease bring it for future refer                                                                                                    | ence / tollow-up.                                                          |
| CR Name, :<br>Address :<br>DR. ULLAS BATRA<br>MD. DM. PAGE, ECC                                                           | MHIS TEST D<br>DJ<br>DELHI<br>Phone No:                                                                                                    | CR No.:<br>IP No:<br>Age & Sex :<br>Admitted On :<br>Discharged On :                                                                               | 117718<br>1949352850<br>867554150, Male<br>26-11-2019 12:28                |
| MEDICAL ONCOLO<br>Present of messory<br>Biel Burringy<br>Presenting Company<br>treatmenters, alto<br>in nase et one-speed | GH – LINET V<br>16. – To report i mmediately to casually<br>fore tud pairs, or any untravail dyreportus<br>p. The senergiency Contact number is 478                              | ( is case of lever, Lower motions, bleed<br>and do CBC and intervise duty docts). A<br>20400                                                       | ing from any eller, cough,<br>is prior appe interent is required to visit. |
| Outputs Investigation     Outputs Investigation                                                                           | o TARE RECE APPOINTMENT BEFORE<br>APPOINTMENTS PLEASE CONTACT IP<br>To report intractuality to casually in<br>any activated symplement and the California                        | DECHARGE AND AUSO TARE APPON<br>REPER BETWEEN DAM TO 5 201%<br>Case of lover. Loose metors, blocking<br>Appn biological Social Social Applications | THENT PHON COMMONDED OND                                                   |
| PLEASE ENAURE TO<br>VIGT.<br>• FOR PRIOR OPD.                                                                             | IGENER CONSIGNATION IN ATTRACTION<br>TAKE NEXT APPOINTMENT BEFORE C<br>APPOINTMENTS PLEASE CONTACT IFF                                                                           | ISCHARGE AND ALSO TAKE APPON<br>IEFER DETWEEN SAM TO SORTWI                                                                                        | INENT PRICE COMING FOR OPD                                                 |
| RisCleved patier<br>Treatment at RISC<br>abdeminar part, or an<br>environment, The amo                                    | To report increasiantly to our write in co<br>yr arthread synothers and on CMC and -<br>presets Concern runner or 47033400                                                       | na of it we Loose waters, bieding in<br>North oxy datas Na prior apported                                                                          | or any also cough breaklessmas.<br>nos sequind to visit in case of         |
| PLEASE ENSURE TO<br>VISIT<br>• FOR PRICE OPD                                                                              | CTAKE NEXT APPOINTMENT REPORE O                                                                                                    | ISCHARGE AND ALSO TAKE APPOIN<br>IEFER DETWEEN SAM TO 5.30PM                                                                                       | INENT PRICE COMINS FOR CPG                                                 |
| Details of the motives                                                                                                    | gy ut hoci                                                                                                    |                                                                                                    |                                                                            |
|                                                                                                    |                                                                                                    |                                                                                                    |                                                                            |
|                                                                                                    | DOWN                                                                                                    | LOAD HERE                                                                                                    |                                                                            |

 $\circ$   $\;$  View the report or download the report by clicking 'DOWNLOAD HERE'.

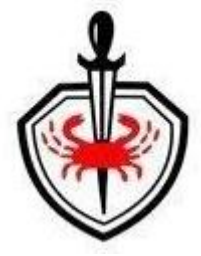

## • My Bills

• Click on Generate to generate the bill and wait for 3-4 minutes till the pdf generates.

|                        |                   | < |                                             | Final Bil   |                                                      |
|------------------------|-------------------|---|---------------------------------------------|-------------|------------------------------------------------------|
| Prescriptions          | Upload Documents  |   | Admission Date                              |             | 22-08-2020 20:10                                     |
| Previous Visit Details | Discharge Summary |   | Discharge Date<br>CR NO<br>P NO<br>/isit ID | :<br>:<br>: | 26-08-2020 17:24<br>505507<br>20/IP381679<br>2395325 |
| HIII<br>My Bills       |                   |   | Generat                                     | e           |                                                      |

Screen will direct to home page displaying a message and after 3-4 minutes again visit My Bills to Access
 Provisional bill (Not Finalized Bill).

| Requested successful<br>3-4 minutes for downl | ly, bill generation take<br>oad | Final Bill                                                                                                    |
|-----------------------------------------------|---------------------------------|----------------------------------------------------------------------------------------------------|
| Telemedicine<br>Appointment Booking           | My Appointments                 | Admission Date         :         22-08-2020 20:10           Discharge Date         :         26-08-2020 17:24           CR NO         :         505507           IP NO         :         20/IP381679           Visit ID         :         2395325           Pdf Generated on :         21-11-2020 14:42           Status         :         Generated |
| Lab Reports                                   | Radiology Reports               | Click Here for Summary Bill Click Here for Detailed Bill                                                                                                    |
|                                               |                                 | Regenerate                                                                                                    |

o Patients can view their last bill (Summary & Detailed both).

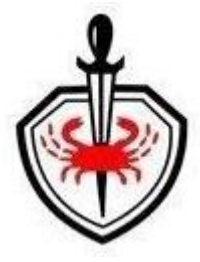

# Menu Options:

Following are the other mobile App Features

- Appointment History
- Registration Receipt
- Report Uploaded Document (Registration)
- Change Password
- External Documents Download
- Change patient
- Logout
- Hospital Location
- Terms of services
- Privacy policy
- Contact us

Call Us l Research Cer Home Appointments History ents Registration Receipt  $\mathbf{\psi}_{\mathsf{J}}$  Report Uploaded Document (Registration Change Password  $\mathbf{b}_{\mathbf{a}}$ , External documents download ports र्तु 🕂 Change Patient (1) MS. SIMRAN JOSHI ⊖ Logout 🥂 Hospital Location nents Terms of Service Privacy Policy 🕓 Contact Us mary Powered by 🛞

#### • Appointment History

o Patient can view the previous appointment list and download the payment receipts.

#### • Registration Receipt

- Patient can view & download their registration receipt.
- Change Password
  - Click on change password menu option to change the password.
  - User should change the default password on first login.

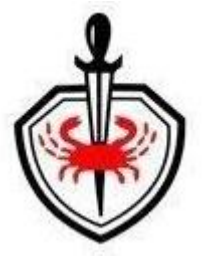

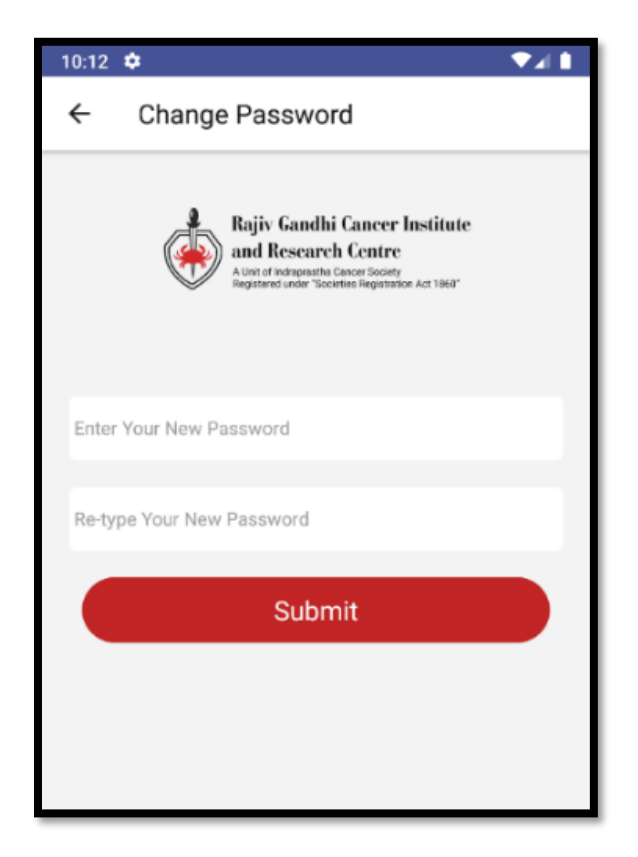

 $\circ$   $\;$  Enter new password and re-type the password then click on submit button.

#### • External Documents Download

 $\circ$  Patient can view & download the documents that they had uploaded for doctor's reference.

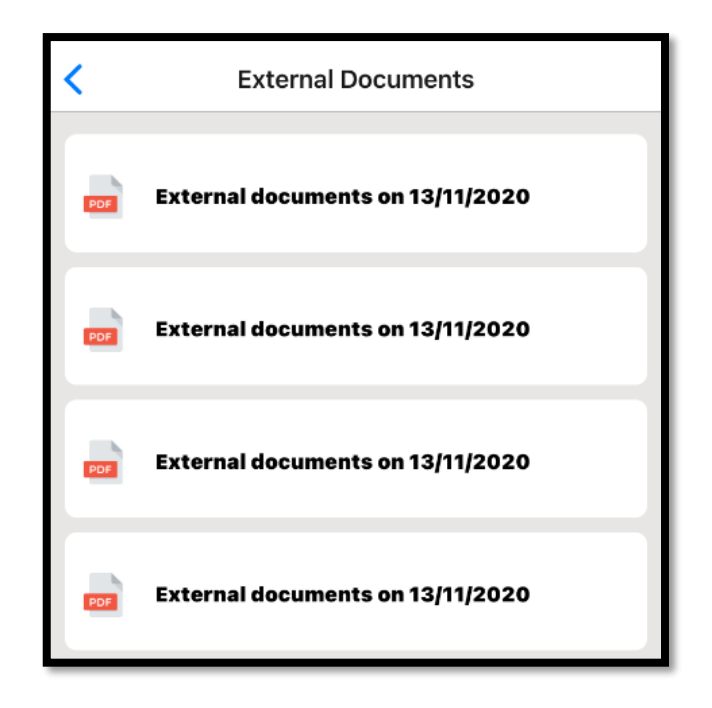

#### • Change Patient

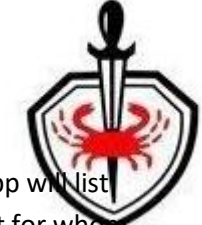

• There is possibility to have one contact number registered against multiple family persons. App whist all registered patients against the login contact number wherein user has to select the patient for whom services are required.

|                                        | 9:06 AM 🗈      | 0.0KB/s 😇 🔛 .nll .nll 🎅 👀 91% |
|----------------------------------------|----------------|-------------------------------|
| l Research Cer                         | ← Multiple     |                               |
| Home                                   |                |                               |
| Appointments History                   |                |                               |
| Registration Receipt                   |                |                               |
| Report Uploaded Document (Registration |                |                               |
| Change Password                        |                |                               |
| External documents download            |                |                               |
| िंग् Change Patient                    |                | 1                             |
| MS. SIMRAN JOSHI                       | MR. VIVEK KUMA | R                             |
| ⊖ Logout                               | 1111111        |                               |
| Hospital Location ments                |                |                               |
| Terms of Service                       | MR. RAHUL KUMA | AR                            |
| Privacy Policy                         | 22222222       |                               |
| Contact Us                             |                |                               |
| Powered by 🥑                           |                |                               |
|                                        |                |                               |

#### • Logout

• Click on logout menu option to logout the application.

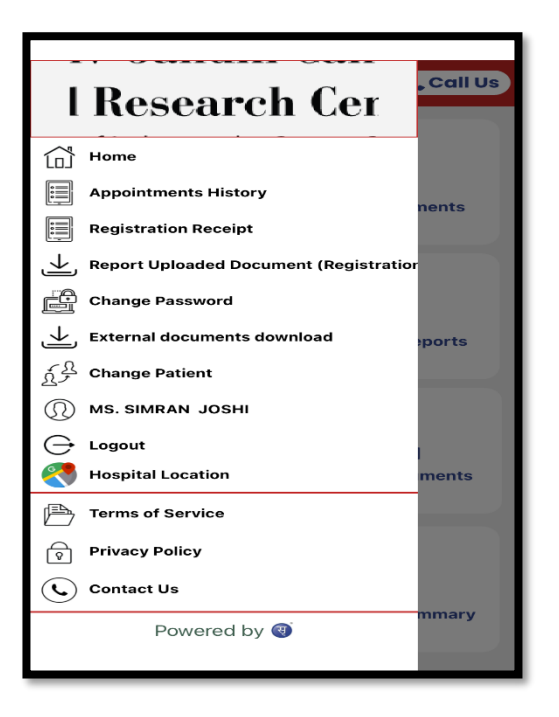

# If you are a new patient - you need to register through 'RGCI Care'

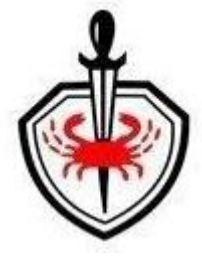

- Registration process for New User
  - Open the 'RGCI Care' app

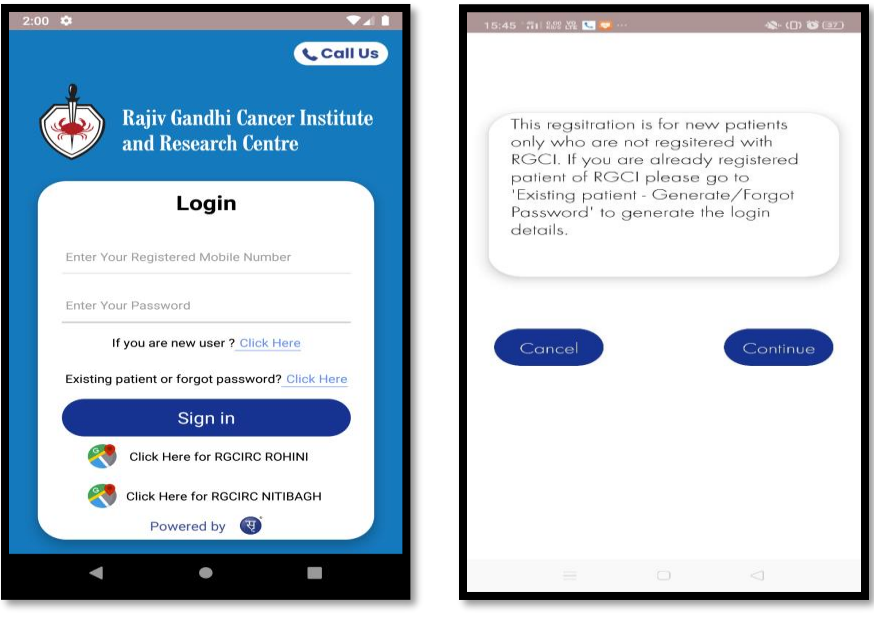

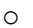

- In login page click on 'If you are new user' link to proceed.
- Click on continue to proceed ahead.

| 15:45 '辩티 \$3% 삶은 💌 🕓 … |         | (D) 😻 🖅 |
|-------------------------|---------|---------|
| ← Registration          |         |         |
| Title                   | SELECT  | ~       |
| Gender                  | SELECT  | -       |
| First Name              |         |         |
| Last Name               |         |         |
| Father Name/Spouse Name |         |         |
| Mother Name             |         |         |
| Mobile Number           |         |         |
| Date of Birth           | 2020-09 | -28     |
| Email Address           |         |         |
| Next                    |         |         |
|                         |         |         |

- Fill all the preliminary details.
- $\circ$   $\;$  Click on 'NEXT' to provide the further details

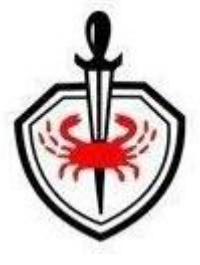

| 15:46 - 罚日 紹紹 路 🙆 🕓 …                                        |                                             | n) o i                      |
|--------------------------------------------------------------|---------------------------------------------|-----------------------------|
| ← Registration                                               |                                             |                             |
| Montal Status                                                | SELECT                                      | -                           |
| Religion                                                     | SELECT                                      |                             |
|                                                              | SELECT                                      | -                           |
| Nationality                                                  | SELECT                                      | -                           |
| Address                                                      |                                             |                             |
| Country                                                      | SELECT                                      | -                           |
| State                                                        | SELECT                                      | -                           |
| District                                                     | SELECT                                      | -                           |
| City                                                         | SELECT                                      | ~                           |
| Registration Fee                                             |                                             | 150                         |
| Upload Document in PDF for                                   | mal                                         | Ť                           |
| (Its mandatory to scan you<br>identity proof and Pan car     | ur Aadhaar card(Iror<br>d upload here in PD | 11 & back] as<br>+ format). |
| (I confirm that all the inform<br>& authentic to the best of | nation provided abc<br>my knowledge.).      | we are correct              |
| Submit                                                       | & Pay No                                    | ~ )                         |

- Fill all the details and upload the required documents for registration purpose (Scan and create **single PDF** in case of multiple documents).
- Click on Submit & Pay Now.

| ÷        | - Registratio                                | n Fee                               |      |
|----------|----------------------------------------------|-------------------------------------|------|
| 6        | eazypay                                      |                                     |      |
| Me<br>RE | r <b>chant : IN</b> DRAPRAS<br>SEARCH CENTRE | THA CANCER SOC AND 26/05/2020 14:05 | :898 |
| Γ        | Payment Mo                                   | de                                  |      |
|          | Net Banking                                  | Φ                                   |      |
|          | Debit Card                                   | Ð                                   |      |
|          | Credit Card                                  | Ð                                   |      |
|          | UPI                                          | Φ                                   |      |
| L        |                                              |                                     |      |
| L        |                                              |                                     |      |
|          |                                              |                                     |      |
|          |                                              | Brought to you by <b>FICICI B</b>   | ank  |

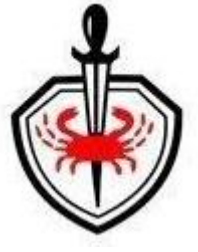

• Select Payment Mode. The following screen will appear:

| Transaction ID                  |                             | 2005266                                 | 7386112                        |     |
|---------------------------------|-----------------------------|-----------------------------------------|--------------------------------|-----|
| Amount                          |                             | Rs. 1000                                | .00                            |     |
| Convenience F                   | ee                          | Rs. 0.00                                |                                |     |
| GST                             |                             | Rs. 0.00                                |                                |     |
| Total Bill Amou                 | unt                         | Rs. 10                                  | 00.00                          |     |
| Mobile No :                     | Opt                         | tional                                  |                                |     |
| Email ID :                      | Opt                         | ional                                   |                                |     |
| Payer Name :                    | Opt                         | ional                                   |                                |     |
| VPA :                           | Ma                          | ndatory                                 | *                              |     |
| *Please provid<br>communication | de the n<br>on & vie<br>Now | nobile numbe<br>wing transact<br>/ Canc | r for transact<br>ion history. | ion |

o Details like Mobile no, Email Id & Payer's name are optional. Click on 'Proceed Now' for making payment

| ← Registr                                      | ration Fee                                                                                                 |
|------------------------------------------------|----------------------------------------------------------------------------------------------------|
|                                                | your paymi                                                                                                 |
| Cardholder Name                                | * M RAJ                                                                                                    |
| Card Number                                    | *                                                                                                    |
| Expiration Month                               | * 01 🔻                                                                                                    |
| Expiration Year                                | * 2021 🔻                                                                                                   |
| Card Code                                      | *                                                                                                    |
|                                                | (last three digits on the back of your card)                                                               |
|                                                | * Mandatory fields                                                                                         |
| Cancel Contin                                  | nue                                                                                                    |
|                                                |                                                                                                    |
|                                                |                                                                                                    |
| > Thanks                                       | I We 🌵                                                                                                    |
| $\mathbf{Q}^{1} \mathbf{W}^{2} \mathbf{E}^{3}$ | $\mathbf{R}^{4} \mathbf{T}^{5} \mathbf{Y}^{6} \mathbf{U}^{7} \mathbf{I}^{8} \mathbf{O}^{9} \mathbf{P}^{0}$ |
| A S D                                          | FGHJKL                                                                                                    |
| ★ Z X                                          | CVBNM                                                                                                    |
| ?123 , 🙂                                       | . 🔿                                                                                                    |

• Enter card details or other required details based on payment mode selected. Click on continue to receive OTP.

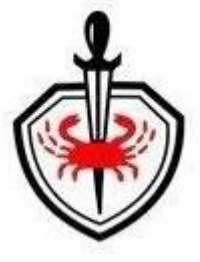

| 3:38 🌣                |                           |
|-----------------------|---------------------------|
| ← Registratio         | on Fee                    |
| <b>SBI</b>            | RuPay»                    |
| Card no. ending with: | : 6074xxxx xxxx xx01      |
| Authenticate Payme    | nt<br>me Password (OTP)   |
| Enter One Time Passwo | ord (OTP)                 |
| Enter One Time Passwo | ord (OTP)                 |
| Enter One Time Passwo | ord (OTP)<br>Aake Payment |

- Patient will receive OTP on the registered mobile number.
- $\circ$   $\;$  Enter the OTP and click on 'Make Payment' button.
- $\circ$   $\;$  You will receive the SMS with Registration request id.
- RGCI team will confirm the registration and you will receive the SMS with registration number and login details of Mobile app.

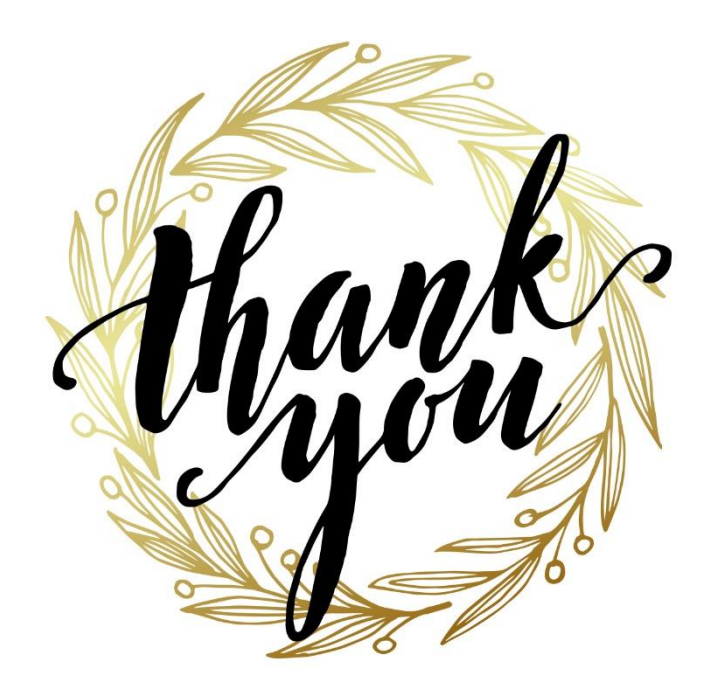